## **Baylor Scott & White CME Website Mobile Instructions**

## We are mobile!

View upcoming activities, register for programs, and claim CME and evaluate right from your phone or tablet! (data rates may apply depending on your mobile plan)

## Visit **BSWH.md/CME** (no www needed)

NOTE: Device icon/menu location(s) may vary depending on age of device/operating system. Look for the options outlined in red in images below.

## FROM YOUR ANDROID DEVICE

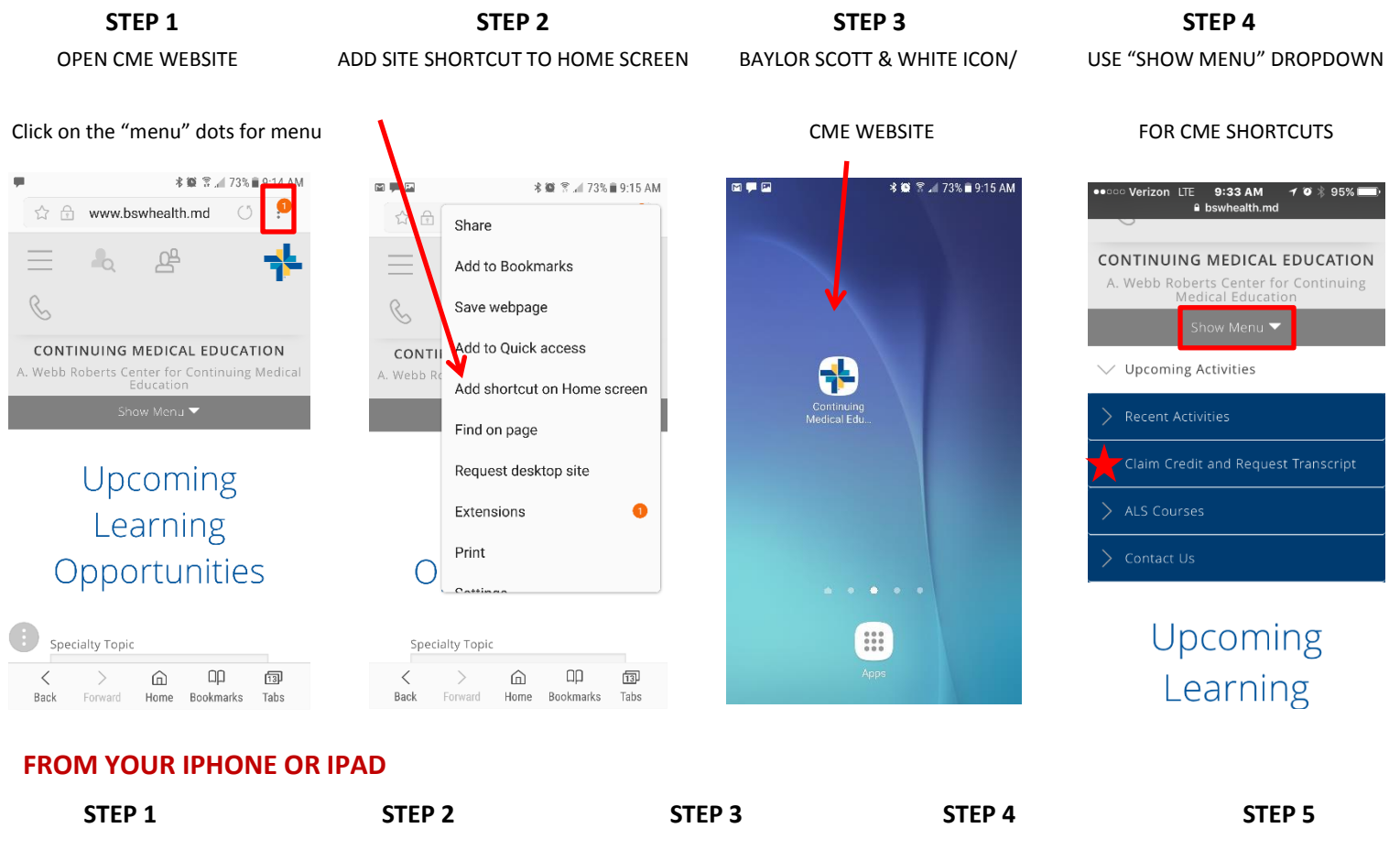

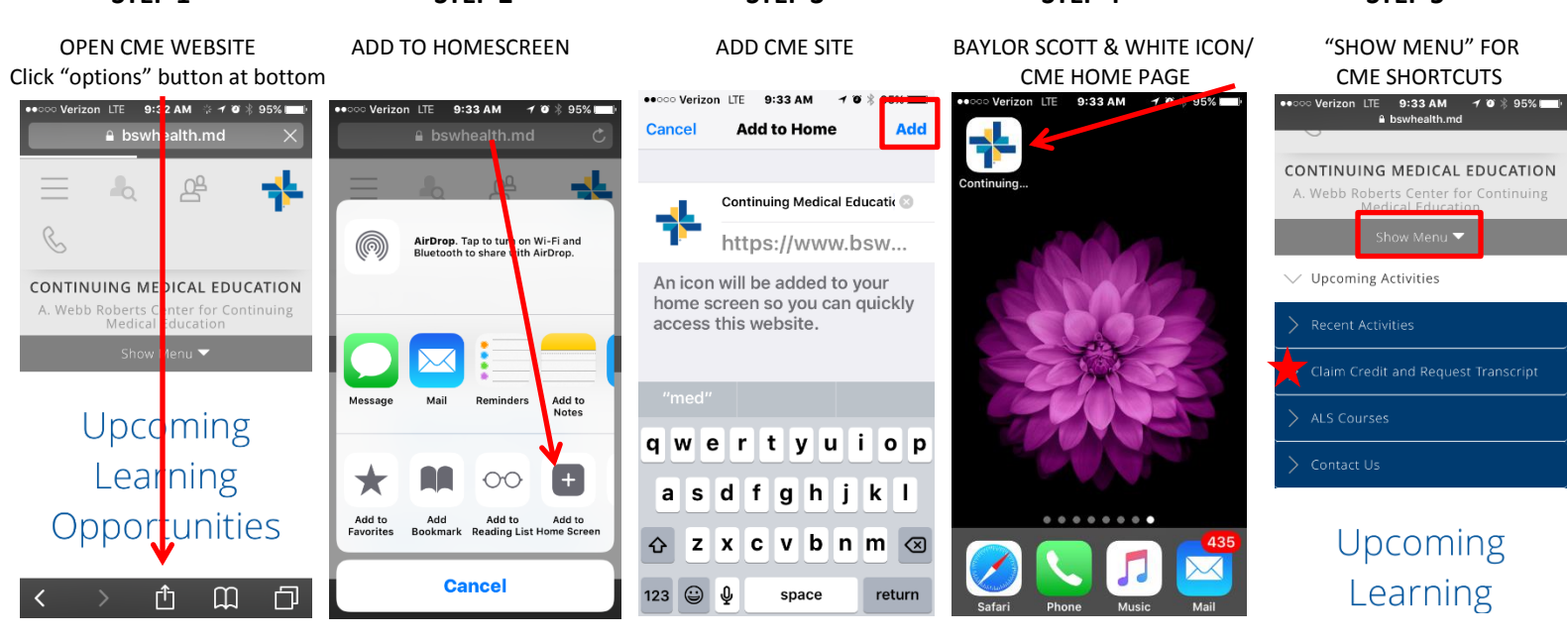